## Инструкция по обновлению прошивки.

Обновление заводской прошивки версии 1.0.10 для моделей dsl-2740U/NRU, 2750U, 2650U необходимо производить с помощью промежуточной прошивки.

Версию текущей прошивки можно проверить в разделе веб-интерфейса роутера «Начало».

| ♦ Начало         | Начало             |                                          |
|------------------|--------------------|------------------------------------------|
| • Статус         | Пачало             |                                          |
| • Сеть           | 🕒 Информация об ус | тлойстве                                 |
| • Wi-Fi          | Модель:            | DSI 2250                                 |
| Дополнительно    | Версия прошивки:   | 1.0.10                                   |
| Межсетевой экран | Время сборки:      | Wea Jun 1 16:40:30 M5D 2011              |
| ( PED ( ) ) ) )  | Производитель:     | D-Link Russia                            |
| ОЗВ МОДЕМ        | Тех. поддержка:    | support@dlink.ru                         |
| USB накопитель   | Описание:          | Root filesystem image for DSL_2750       |
| 16               | Board ID:          | 96328AVNG_N31                            |
| Контроль         | Ревизия web:       | 115e647e94b6c60cccd420d37faccda0e4b01dec |
| Система          | LAN IP:            | 192.168.1.1                              |
|                  | 🛐 Состояние DSL    |                                          |
|                  | Состояние линии:   | Разорвано                                |

В качестве примера приведём обновление прошивки для dsl-2750U.

Процедуру обновления следует производить строго через аварийный режим.

Необходимо выполнить следующие действия:

1. Скачать восстанавливающую и более новую версию прошивки из раздела предназначенного для вашего устройства.

|                                       | and birin Monose        |                              |                                 |                 |       |
|---------------------------------------|-------------------------|------------------------------|---------------------------------|-----------------|-------|
| This firmware is<br>Please take a loc | only compatible w       | ith hardware<br>Ver " on the | e revision C.<br>e sticker of w | our device      |       |
| The name of model                     | l with product cod      | e is ds1-275                 | 50U/NRU/C(/BA/                  | C1A)            |       |
| Ланные прошивки с                     | совместимы только       | с аппаратної                 | й ревизией С.                   |                 |       |
| Пожалуйста, обрал                     | гите внимание на с      | троку "Н/Ш \                 | /er." на стикеј                 | ре Вашего устро | йства |
| Название модели с                     | : кодом продукта -      | ds1-2750U/N                  | NRU/C(/BA/C1A)                  |                 |       |
| Name                                  | Last modified           | Size Descripti               | ion                             |                 |       |
|                                       | and a star - start is a | Arter and                    | 12                              |                 |       |
| Parent Directory                      |                         | 24                           |                                 |                 |       |
| <u>1.0.11/</u>                        | 10-May-2012 13:11       | 5                            |                                 |                 |       |
| HEADER.html                           | 15-May-2012 11:05       | 532                          |                                 |                 |       |
| readme.html                           | 15-May-2012 11:05       | 954                          |                                 |                 |       |
| restoring firmware                    | -/ 24-Aug-2012 15:34    | 24                           |                                 |                 |       |
|                                       |                         |                              |                                 |                 |       |

2. Выполнить сброс устройства к заводским настройкам через веб-интерфейс.

|                            | Система 👻             | Язык | * |
|----------------------------|-----------------------|------|---|
| Начало                     | Перезагрузить         |      |   |
|                            | Сохр. и Перезагрузить |      |   |
|                            | Сохранить             |      |   |
|                            | Резерв. колия         |      |   |
|                            | Заводские настройки   |      |   |
| 🛃 Информация об устройстве | Выход                 |      |   |

3. Вывести adsl-роутер в аварийный режим.

Для этого необходимо:

- Выключить питание устройства с помощью кнопки ON/OFF на задней панели роутера.
- Зажать кнопку Reset на нижней панели роутера.
- Держа в нажатом положении кнопку Reset, включите питание.
- Продолжайте удерживать кнопку Reset после включения питания ещё 10 сек.

После выполненных шагов устройство выйдет в аварийный режим.

| € 3 192.168.1.1                                    |                                                                             |
|----------------------------------------------------|-----------------------------------------------------------------------------|
| ндекс 🔻  – Поискать в Яндексе                      | Найти 🔶 т 🖏 т 💁 т 🚱 т 💁 т 🏠 т 🌘 т 🏟                                         |
| Update Software                                    |                                                                             |
| <b>Step 1:</b> Obtain an updated software image fi | ile from your ISP.                                                          |
| Step 2: Enter the path to the image file locati    | ion in the box below or click the "Browse" button to locate the image file. |
| Step 3: Click the "Update Software" button         | once to upload the new image file.                                          |
| NOTE: The update process takes about 2 m           | inutes to complete, and your DSL Router will reboot.                        |
| Software File Name:                                | бзор                                                                        |
|                                                    | Update Software                                                             |

4. После того как устройство будет выведено в аварийный режим, нажмите кнопку «Обзор» и выберите файл восстанавливающей прошивки «DSL\_NRU\_factory\_recovery», скачанной ранее. Далее начнётся процесс обновления прошивки.

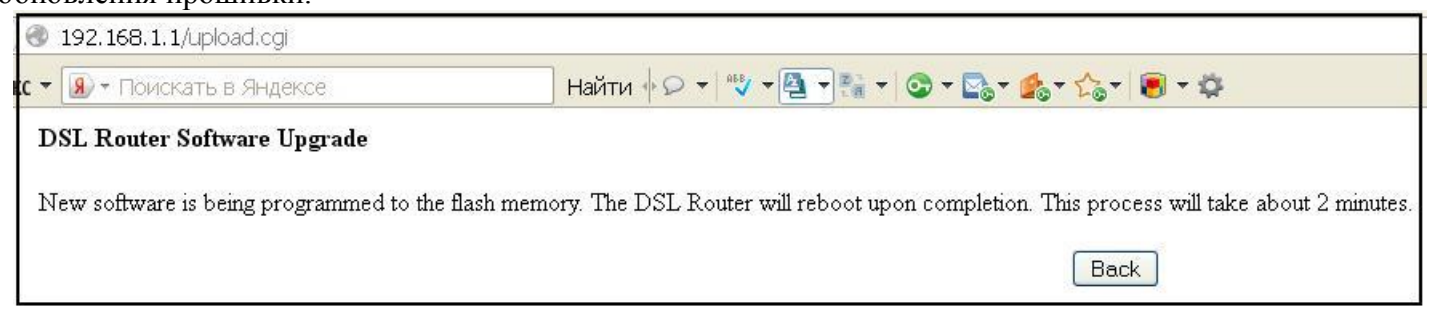

5. После завершения процесса обновления восстанавливающей прошивки повторите 3-4 пункт, но в качестве файла прошивки уже выбирайте обновлённую версию (например 1.0.11).